# RAILTRAC® ADVANCE

# **RAILTRAC Advance®: Managing Diversions**

- Steps to Create a Diversion
- <u>Multi-Car Diversions</u>
- Detailed information
  - o **Destination Diversions**
  - Storage Diversions
  - Shop Diversions
  - o <u>Return Diversions</u>

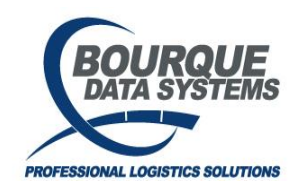

THIS DOCUMENT AND CONTENTS IS ONLY FOR THE USE OF BDS AGENTS AND LICENSEES. IT CONTAINS CONFIDENTIAL INFORMATION AND TRADE SECRETS OF BOURQUE DATA SYSTEMS, INC. UNAUTHORIZED USE, DISTRIBUTION, OR DISCLOSURE IS PROHIBITED

# Steps to Create a Diversion

- 1. In the SHIPMENTS or DIVERTIBLE SHIPMENTS module, select the trip to be diverted from the grid.
- 2. In the SHIPMENT DETAILS section, select the DIVERSIONS pill button to navigate to the DIVERSIONS section.

| Shipments - RAILTRAC    |              |                                     |                |                   |              |                     |            |                      |          |                |             | ۵            | USER_DEMO  | <b>.</b> .     | BDS User    |
|-------------------------|--------------|-------------------------------------|----------------|-------------------|--------------|---------------------|------------|----------------------|----------|----------------|-------------|--------------|------------|----------------|-------------|
| Home                    |              |                                     |                |                   |              |                     | TEMPLATE:  | DIVERTABLE SHIP      | ME 🎽     | Q GET DATA 🗘   | + 6         | Normal       |            | F 8            |             |
| Frastrac ⊿              | Car Initial  | Car Number                          | Ship Date Time | Cust Number       | Cust Name    | Care Of Name        | BOL Number | Order Number         | Fleet ID | Business Group | Origin City | Origin State | Origin ETA |                | stination C |
| Shipments               |              |                                     |                | 🖬 Q               |              |                     |            |                      |          |                |             |              | - د        | ۱۹             |             |
| Manage Diversions 🖌     | BLFX         | 010121                              | 01/02/2021     | \$7901            | CUST1316     | 1                   |            |                      | AGP      | ACR            | PAULSBORO   | NJ           | 01/05/2021 | нс             | USTON       |
| -<br>Diverted Shipments | BLFX         | 010321                              | 01/02/2021     | S7901             | CUST1316     | <u> </u>            |            |                      | AGP      | ACE            | PAULSBORO   | NJ           | 01/05/2021 | но             | USTON       |
| Divertible Shipments    | BLFX         | 011021                              | 01/05/2021     | STG-022           | CUST1951     |                     |            | TEST                 | AGP      | ACE            | AURORA      | SD           | 01/18/2021 | AR             | LINGTON     |
| CLMs                    | BLFX         | 071685                              | 01/18/2024     | 034               | CUST1204     | BNSF TULSA YARD     |            | TEST                 | BD4      | ACET           | MONPIGBAC   | NB           | 02/10/2024 | ST             | ROMUALD     |
| Jeopardized Shipments   | BRCX         | 010251                              | 10/12/2020     | ETH-025           | CUST758      |                     | NS         |                      |          |                | HUDSON      | SD           | 10/29/2020 | ST             | OCKTON      |
| D                       | DAKX         | 395352                              | 09/11/2020     | ETH-514           | CUST29       |                     | 007154LI   |                      |          |                | LINDEN      |              | 10/05/2020 | WE             | LCOME       |
| Reports 2               | DCTX         | 033192                              | 09/01/2021     | 266965            | CUST517      |                     | 009670ZZ   | HOTLIST              | F189     | LPG            | HOUSTON     |              | 09/24/2021 | DA             | LLAS        |
| ) Hot List              | IARX         | 531030                              | 10/07/2020     | DARWIN NV         | CUST1774     | WNEVRAIPARLL        | TESTBOL    | JCL TEST             | ACI      | ACE            | SOCORRO     | NM           | 06/10/2052 | DA             | RWIN        |
| Commodities             | IARX         | 531035                              | 10/09/2020     | DARWIN NV         | CUST1774     | WNEVRAIPARLL        | TESTBOL    | JCL TEST             | ACI      | ACE            | SOCORRO     | NM           | 10/31/2020 | DA             | RWIN        |
| 2 Consignees            | IARX         | 531037                              | 10/07/2020     | DARWIN NV         | CUST1774     | WNEVRAIPARLL        | TESTBOL    | JCL TEST             | ACI      | ACE            | SOCORRO     | NM           | 10/29/2020 | DA             | RWIN        |
| 🔎 Equipment             | IARX         | 531046                              | 09/29/2020     | DARWIN NV         | CUST1774     | WNEVRAIPARLL        | 96908      |                      |          |                | SOCORRO     | NM           | 10/21/2020 | DA             | RWIN        |
| 9 Deutee                | IARX         | 531073                              | 10/09/2020     | DARWIN NV         | CUST1774     | WNEVRAIPARLL        | 94080      |                      |          |                | SOCORRO     | NM           | 10/31/2020 | DA             | RWIN        |
| QC Roules 2             | JRTX         | 123456                              | 05/24/2022     | ACME NOLA         | ACME NOLA    |                     | 000011JT   |                      |          |                | DARLING     |              | 06/13/2022 | NE<br>Total Co | WORLEAN     |
| Origins                 |              |                                     |                |                   |              |                     |            |                      |          |                |             |              |            | . :            | =           |
| i Railroad Facts        |              | 010121 01/                          | 02/2021 00     | :00:00 ビ 🥊        |              |                     |            |                      |          |                |             |              | Save Trip  | , ,            | -           |
|                         | Shipment Gri | d Shipment De                       | etails Produc  | ts Shipped Divers | ions CLM His | tory Route Customer | Comments   | Reporting Categories | Hot List |                |             |              |            |                |             |
|                         | This shipme  | eopardized S<br>Int is jeopardized: | hipment        |                   |              |                     |            |                      |          |                |             |              |            |                |             |
|                         | Shipment Det | ails                                |                | - 0 % S @         | A A 7 A A D  | ates                | _          | _                    |          |                |             |              |            |                |             |

- 3. Select Create Diversion.
- 4. Add Trip Diversion Information Form will open. You will need to enter in the diversion information. Required fields are listed below in **BOLD**.
  - a. Select Diversion type
    - i. The system will only display Diversion types allowed for that trip.
  - b. Enter Divert Date Time (will become Ship Date on newly created diverted trip)
    - i. You can use an existing CLM by selectng the + (plus) icon and choosing a CLM in CLM history. The system will add one second for the Divert Date Time if the Q CLM is used.
      - 1. Current Location will become the Diverted trips Origin. Ensure you are choosing a CLM that has the correct origin of the diversion.
      - 2. The Load/Empty Status comes from the selected CLM.
    - ii. You may also enter a Divert Date time by selecting the Calendar icon or manually entering information into the data field.
  - c. Select Who Pays
  - d. Select Shipment type
  - e. New Return Location
    - i. For Consignees that are configured to initiate in Status 1, this will populate based on the Route Code entered in the Diversion form. This field can be changed.
    - ii. For Consignees that are configured to initiate in Status 3, this will populate the customer location. This will be read only.
  - f. Select New Consignee.
  - g. You may update your Order No and BOL No

### h. Select New Route Code

- i. Diverted trip Destination comes from Route Code destination except for Storage and Shop Diversions where the Destination is determined by the Consignee.
- i. You may update your Fleet and/or Business Group.
  - i. To change the Fleet and/or Business Group for the trip only, select from the drop down menu in those fields.
  - ii. To update the Fleet and/or Business Group at the Fleet level, check the box labeled "Update Fleet Assign". This will update the Equipment level assignments as well as the trip level.

| ABCD 1234 07/10/2024 10:54:00 🖸                               |                                                                   | 🛚 Save Trip 🛛 🗄 🚍                       |
|---------------------------------------------------------------|-------------------------------------------------------------------|-----------------------------------------|
| Shipment Grid Shipment Details Products Shipped CLM History   | Diversions Route Customer Comments Reporting Categories Hot Lists |                                         |
| P Diversions                                                  |                                                                   |                                         |
| ۶۶ Add Trip Diversion                                         |                                                                   | Save Diversion Cancel                   |
| Diversion Type*<br>DESTINATION DIVERSION                      | ✓ Divert Date Time 07/16/2024 07:25 2 +  □ Who Pay                | s* <u>3</u> -                           |
| Load/Empty*<br>E                                              | Required Require<br>Shipment Type 4 New Re                        | a<br>num Location                       |
| Consignee 5 9 + Q                                             | Required<br>Required<br>Consignee City<br>State                   |                                         |
| Required                                                      |                                                                   |                                         |
| Road Car ID CLM Date Sight Current Order No.<br>Code Location | BOL No. Route Code Route Description                              | Fleet Bus. Grp. Update Fleet<br>Assign? |
|                                                               | Route Q - Route Description                                       |                                         |
| A0KX 497764 07/16/2024 A NLITROCK AR                          | BOL No Route 6 0 Q - Route Description                            | Fleet Bus UNKN *                        |
|                                                               | Required                                                          |                                         |

# Multi-car Diversions

- 1. Currently for multi-car diversions the cars must all be in the same Car Status.
- 2. In the SHIPMENTS or DIVERTIBLE SHIPMENTS module, Select the trips to be diverted from the grid. To select individual cars, hold CTRL and click on each car. To select a list of cars, hold SHIFT and select the first and last car in a list.
- **3.** In the SHIPMENT DETAILS section, select the DIVERSIONS pill button to navigate to the DIVERSIONS section

| Shipments     | s - RAILTRAC    |              |        |            |                |             |              |                  |                   |          |                |             |            |     |          | ۵            | USER_DEMO     |          | ≜ B0 | S User |
|---------------|-----------------|--------------|--------|------------|----------------|-------------|--------------|------------------|-------------------|----------|----------------|-------------|------------|-----|----------|--------------|---------------|----------|------|--------|
|               |                 |              |        |            |                |             |              |                  | SYSTEM            | TRIP     |                | Q GET DATA  |            | + 0 |          | Normal       |               |          | •    | a j    |
| Car Initi †1  | Car Numb †2     | Ship Date Ti |        | Cust Name  | Cust Number    | Origin City | Origin State | Destination City | Destination State | Fleet ID | Business Group | Trip Status | Car Status |     | ar Statu | s Descriptio | in Commo      | dity Cod | le   | Comr   |
| ٩             |                 |              | Ö      |            |                |             |              |                  |                   |          |                |             |            |     |          |              |               |          |      | ۹      |
| AOK           | 854691          | 05/14/2020   |        | CUST565    | 205435         | BRITT       |              | CHACITY          |                   |          | 9999           |             |            |     | o origi  | N            |               |          |      | 0113   |
| AOK           | 854692          | 04/23/2020   |        | CUST565    | 205435         |             |              | CHACITY          |                   | ADISS    | 9999           |             |            |     | ORIGI    | N            | 011321        |          |      | 0113   |
| AOK           | 854700          | 01/31/2020   |        | CUST 030   | ETH-030        | BRITT       |              | HARTLEY          |                   | ADISS    |                |             |            |     | o origi  | N            |               |          |      | 0113   |
| AOK           | 854725          | 01/31/2020   |        | CUST 030   | ETH-030        | BRITT       |              | HARTLEY          |                   | ADISS    |                |             |            | т   | o origi  | N            | 011321        |          |      | 0113   |
| AOK           | 854735          | 01/31/2020   |        | CUST 030   | ETH-030        | BRITT       |              | HARTLEY          |                   | ADISS    |                |             |            |     | o origi  | N            | 011321        |          |      | 0113   |
| ATSF          | 085943          | 07/07/2020   |        | CUST1702   | CASSLETON      | HOUSTON     |              | CASSELTON        | ND                | ADISS    |                |             |            |     | CONS     | IGNEE        | 1441310       |          |      | 1441   |
| ATSF          | 313166          | 06/22/2020   |        | CUST29     | WATCO-HTX      | HOLBROOK    |              | HOUSTON          |                   |          |                |             |            |     | o origi  | N            | 144131        |          |      | 1441   |
| BISX          | 231010          | 01/27/2020   |        | CUST1702   | CASSLETON      | FTWORTH     |              | CASSELTON        | ND                |          |                |             |            |     | o origi  | N            | 1441310       |          |      | 1441   |
| BISX          | 252001          | 08/06/2020   |        | CUST1702   | CASSLETON      | FTWORTH     |              | CASSELTON        | ND                |          |                |             |            | A   | ORIGI    | N            | 1441310       |          |      | 1441:  |
| вкту          | 152811          | 02/19/2020   |        | CUST2248   | BRUDERHEIM     | GUFFEY      |              | BRUDERHEI        |                   |          |                |             |            |     | o origi  | N            | SAND          |          |      | SANE   |
| BLFX          | 010121          | 01/02/2021   |        | CUST1316   | S7901          | PAULSBORD   | NJ           | HOUSTON          |                   | AGP      | ACR            |             |            |     | o origi  | N            |               |          |      |        |
| BLFX          | 010321          | 01/02/2021   |        | CUST1316   | S7901          | PAULSBORO   | NJ           | HOUSTON          |                   | AGP      | ACE            |             |            |     | ) ORIGI  | N            |               |          |      |        |
| BLFX          | 011021          | 01/05/2021   |        | CUST1951   | ST0-022        | AURORA      |              | ARLINGTON        |                   | AGP      | ACE            |             |            |     | o origi  | N            | 281415        | Tatalo   |      | RCS    |
| 💾 Edit 5      | Trips for Mas   | s Update     |        | 2          |                |             |              |                  |                   |          |                |             |            |     |          |              | 🗄 Update 5 Tr | pa       | •• = | =      |
| Shipment Grid | Shipment Detail | s Products S | hipped | Diversions | Reporting Cate | gories Comm | Hot Lis      | 13               |                   |          |                |             |            |     |          |              |               |          |      |        |

- 4. Select Create Diversion.
- 5. Add Trip Diversion Information Form will open. You will need to enter in the diversion information. Required fields are listed below in **BOLD**.
  - a. Select Diversion type
    - i. The system will only display Diversion types allowed for that trip.
  - b. Enter Divert Date Time (will become Ship Date on newly created diverted trip)
    - You can use an existing CLM by selecting the + (plus) icon and choosing a CLM in CLM history. For multi-car diversions, the system will display the CLMs for the first car selected. The system will add one second to Divert Date Time if the Q CLM is selected.
      - 1. Current Location will become the Origin of Diverted trips.
      - 2. The Load/Empty Status comes from the selected CLM.
    - ii. You may also enter a Divert Date time by selecting the Calendar icon or manually entering into the data field.
  - c. Select Who Pays
  - d. Select Shipment type
  - e. New Return Location
    - i. For Consignees that are configured to initiate in Status 1, this will populate based on the Route Code entered in the Diversion form. This field can be changed.
    - ii. For Consignees that are configured to initiate in Status 3, this will populate the customer location. This will be read only.
  - f. Select New Consignee.
  - g. You may update your Order No and BOL No
  - h. Select New Route Code List is maintained in Reference Manaager
    - i. To apply the same Route Code to all cars, enter the Route in the top row and the data will apply to all cars.
    - ii. Diverted trip Destination comes from Route Code destination except for Storage and Shop Diversions where the Destination is determined by the Consignee.

| Road Car ID   | CLM Date            | Sight Current<br>Code Location | Order No. | BOL No. | Route Code                              | Route Description       | Fleet | Bus. Grp. |
|---------------|---------------------|--------------------------------|-----------|---------|-----------------------------------------|-------------------------|-------|-----------|
| BNSF          |                     |                                |           |         | Route<br>015330-021741-1550             | Route Description<br>CN |       |           |
| × IARX 531030 | 10/14/2020<br>12:37 | B STOCKTON CA                  |           | BOL No. | Route<br>015330-021741-1550             | Route Description       |       |           |
| × IARX 531035 | 10/13/2020<br>19:12 | A STOCKTON CA                  |           | BOL No. | Required<br>Route<br>015330-021741-1550 | Route Description<br>CN |       |           |
| × IARX 531037 | 10/12/2020<br>12:27 | A STOCKTON CA                  |           | BOL No. | Required<br>Route<br>015330-021741-1550 | Route Description<br>CN |       |           |

- i. You may update your Fleet and/or Business Group.
  - i. To apply the same Fleet/Business Group to all cars, enter the information in the top row and the data will apply to all cars.
  - ii. To change the Fleet and/or Business Group for the trip only, select from the drop down menu in those fields.
  - iii. To update the Fleet and/or Business Group at the Fleet level, check the box labeled "Update Fleet Assign". This will updated the Equipment level assignments as well as the trip level.

## **Destination Diversions**

Used when a car is diverted to a new destination.

Only Open trips in Car Status 1 or 3 can be diverted.

Not allowed on Empty trips where the Trip initiated in Car Status 1 and the current Car Status is 3. (The empty return leg of a round trip shipment). Diversions that fit this category should be processed as a <u>Return Diversion</u>.

- The Original trip will close with the following information:
  - For cars currently in Status 1:
    - One Way
    - Car Status 2 (At Consignee)
    - Divert Date and Time will be used as the Actual (ACT) Consignee Notification and Trip Close Date
    - Is Diverted Flag = Y
    - Is Trip Diverted = Y
  - For cars currently in Status 3:
    - Car Status 0 (At Origin)
    - Divert Date and Time will be used as the Actual (ACT) Trip Close Date
    - Is Diverted Flag = Y
    - Is Trip Diverted = Y
- $\circ$   $\;$  The New Diverted Trip will be created with the following information:
  - Ship Date will be the Divert Date Time
  - Origin City will be the CLM Location chosen during the diversion process or the Current Location in RT when creating the Diversion
  - Destination and Return City will be determined by the Route Selection
  - Initiating Car Status is determined by the Consignee information found in Customer Types settings in Reference Manager

- Is Diverted Flag = Y
- Is Trip Diverted = N

### **Storage Diversions**

Used to divert a car to a storage location. Only Open trips in Car Status 1 or 3 can be diverted. No additional restrictions for Storage Diversions.

- Route Code will prepopulate as DIVERT TO STORAGE and be read only
  - The Original trip will close with the following information:
    - For cars currently in Status 1:
      - One Way
      - Car Status 2 (At Consignee)
      - Divert Date and Time will be used as the Actual (ACT) Consignee Notification and Trip Close Date
      - Is Diverted Flag = Y
      - Is Trip Diverted = Y
    - For cars currently in Status 3:
      - Car Status 0 (At Origin)
      - Divert Date and Time will be used as the Actual (ACT) Trip Close Date
      - Is Diverted Flag = Y
      - Is Trip Diverted = Y
  - The New Diverted Trip will be created with the following information:
    - Ship Date will be the Divert Date Time
    - Origin City will be the CLM Location chosen during the diversion process or the Current Location in RT when creating the Diversion
    - Destination and Return City will be determined by the Consignee Selection
    - Initiating Car Status is determined by the Consignee information found in Customer Types settings in Reference Manager
    - Is Diverted Flag = Y
    - Is Trip Diverted = N

### Shop Diversions

Used to divert a car to a Shop.

©2025 Bourque Data Systems, Inc. All Rights Reserved

Only Open trips in Car Status 1 or 3 can be diverted. Not allowed on loaded trips.

- Route Code will prepopulate as DIVERT TO SHOP and be read only
  - The Original trip will close with the following information:
    - For cars currently in Status 1:
      - One Way
      - Car Status 2 (At Consignee)
      - Divert Date and Time will be used as the Actual (ACT) Consignee Notification and Trip Close Date
      - Is Diverted Flag = Y
      - Is Trip Diverted = Y
      - For cars currently in Status 3:
        - Car Status 0 (At Origin)
        - Divert Date and Time will be used as the Actual (ACT) Trip Close Date
        - Is Diverted Flag = Y
        - Is Trip Diverted = Y
  - The New Diverted Trip will be created with the following information:
    - Ship Date will be the Divert Date Time
    - Origin City will be the CLM Location chosen during the diversion process or the Current Location in RT when creating the Diversion
    - Destination and Return City will be determined by the Consignee Selection
    - Initiating Car Status is determined by the Consignee information found in Customer Types settings in Reference Manager
    - Is Diverted Flag = Y
    - Is Trip Diverted = N

### **Return Diversions**

Used to divert a car to a new Return location.

This should be used if you want to close the original trip and create a new diverted trip. *To do a route correction or data updates, you can simply update the Return City on the trip. If you update the Return City, it will not show up as a Diverted trip for reporting purposes.* Only allowed on Trips that initiated in Car Status 1 and the current Car Status is 3 (The empty return le

Only allowed on Trips that initiated in Car Status 1 and the current Car Status is 3. (The empty return leg of a round trip shipment)

- $\circ$   $\;$  The Original trip will close with the following information:
  - Car Status 0 (At Origin)
  - Divert Date and Time will be used as the Actual (ACT) Trip Close Date
  - Is Diverted Flag = Y
  - Is Trip Diverted = Y
- The New Diverted Trip will be created with the following information:
  - Ship Date will be the Divert Date Time
  - Origin City will be the CLM Location chosen during the diversion process or the Current Location in RT when creating the Diversion
  - Destination and Release City will be determined by the Route Code
  - Initiating Car Status is determined by the Consignee information found in Customer Types settings in Reference Manager
  - Is Diverted Flag = Y
  - Is Trip Diverted = N